## PW3360-20, PW3360-21 클램프 온 파워 로거 CLAMP ON POWER LOGGER 측정가이드

Dec. 2017 Revised edition 1 Printed in Japan PW3360A961-01 (A983-03) 17-12H HIOKI PW3360 클램프 온 파워 로거를 구매해주셔 서 감사합니다 . HIOKI

\* 6 0 0 5 0 5 5 8 1

KO

본서는 본 기기를 처음 사용하시는 분을 위해 설정 내비를 사용한 기본적인 측정 방법을 소개합니다 . 본 기기를 실제로 이용하시기 전에 반드시 사용설 명서를 읽어 주십시오 .

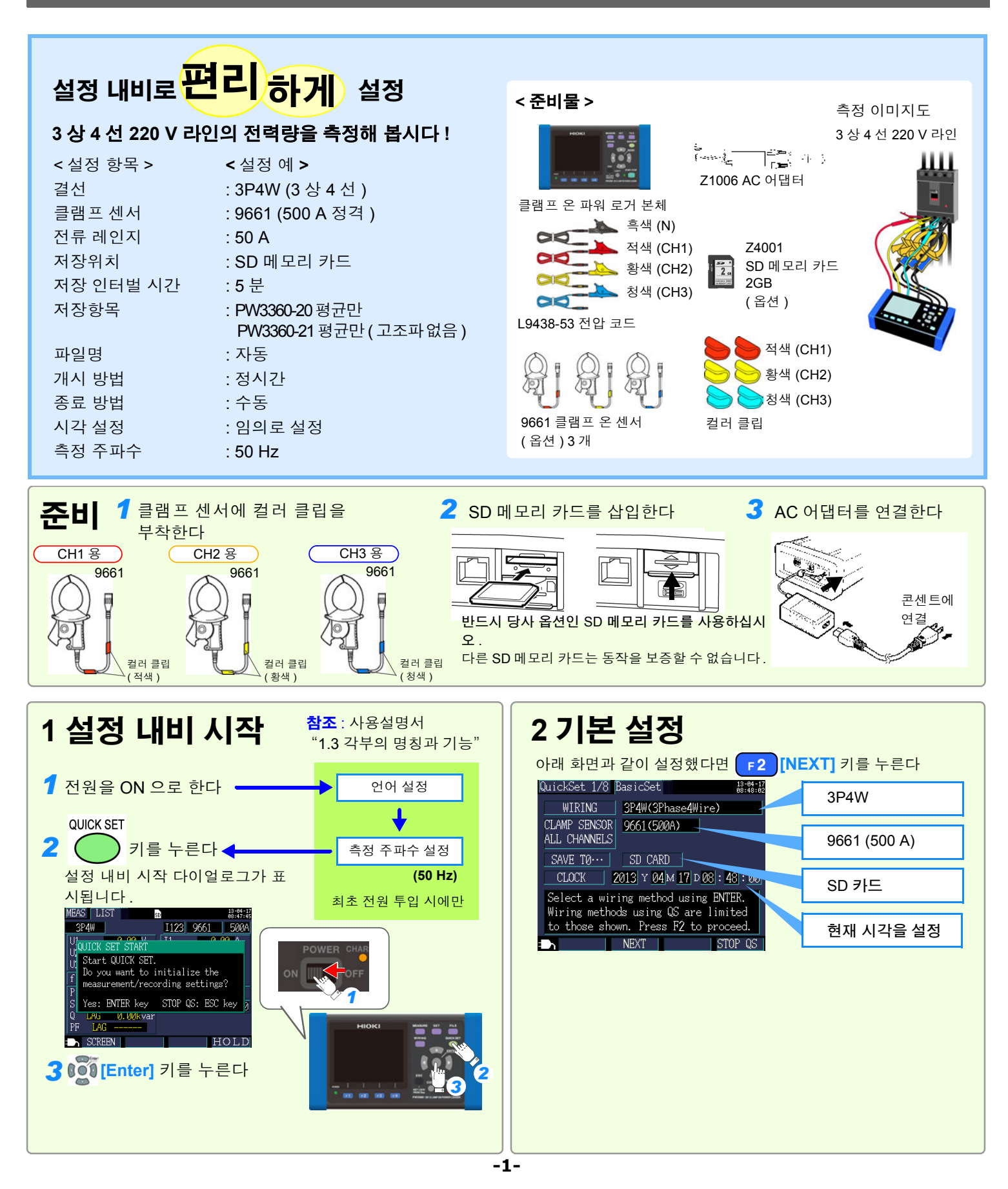

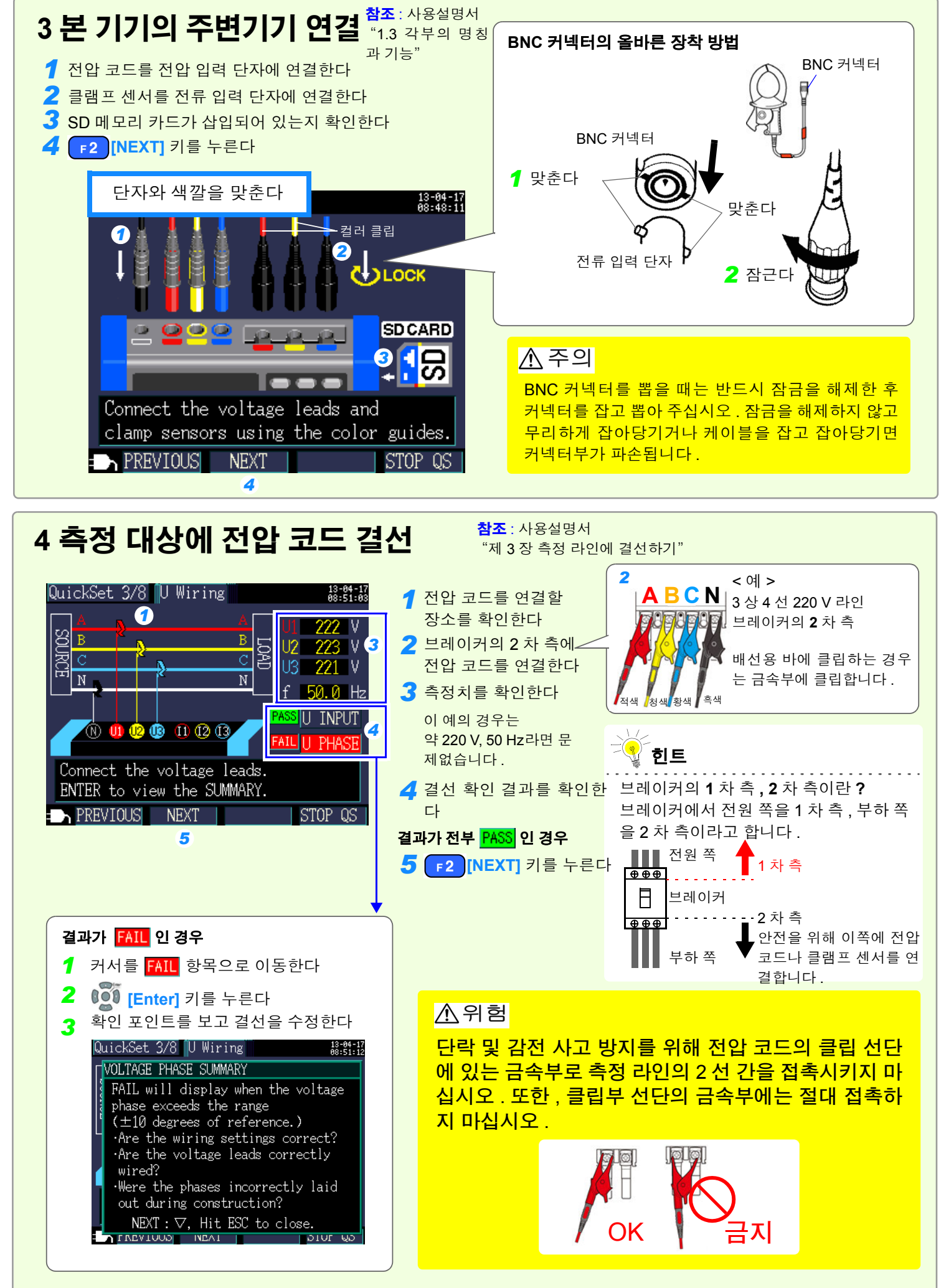

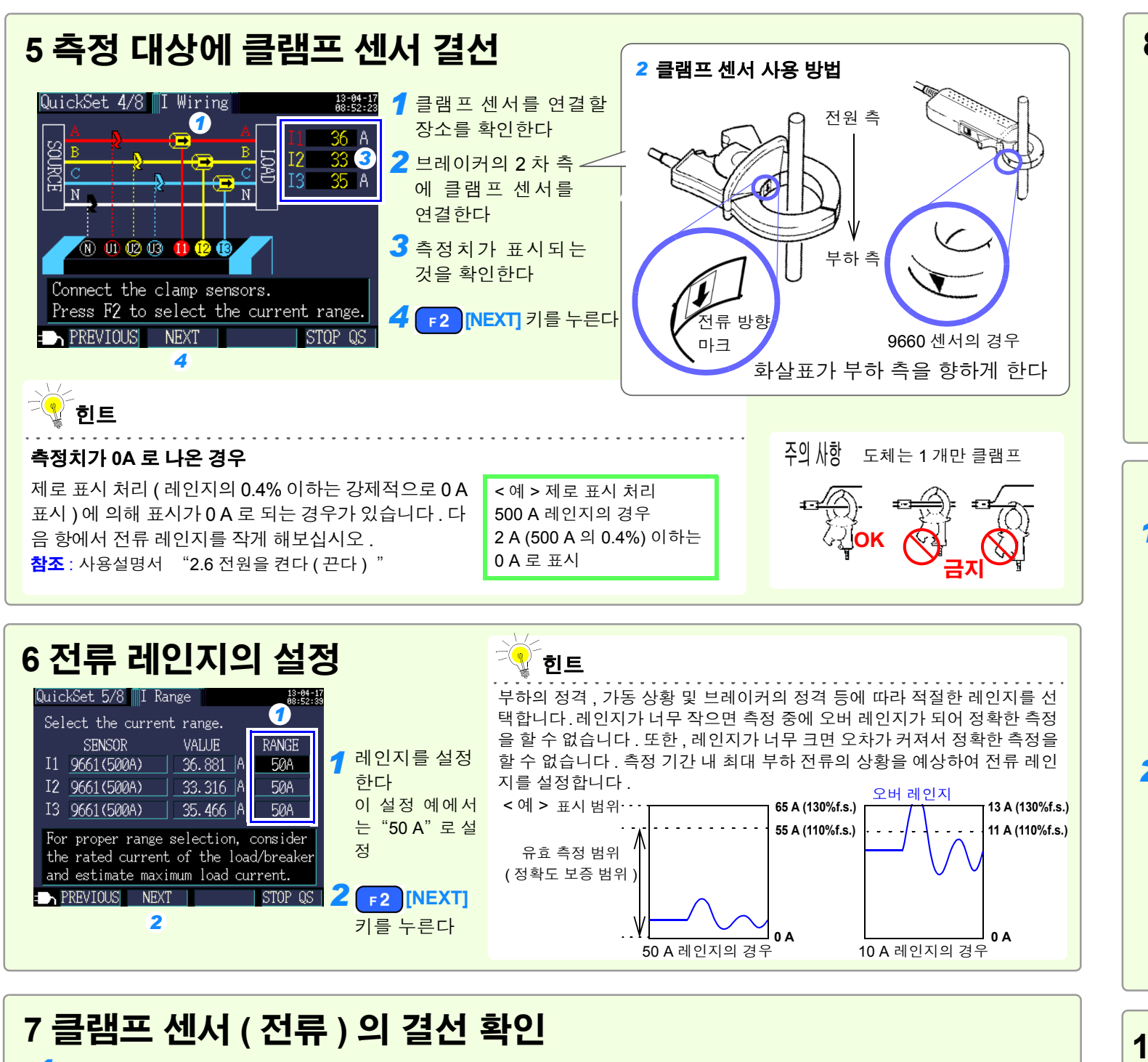

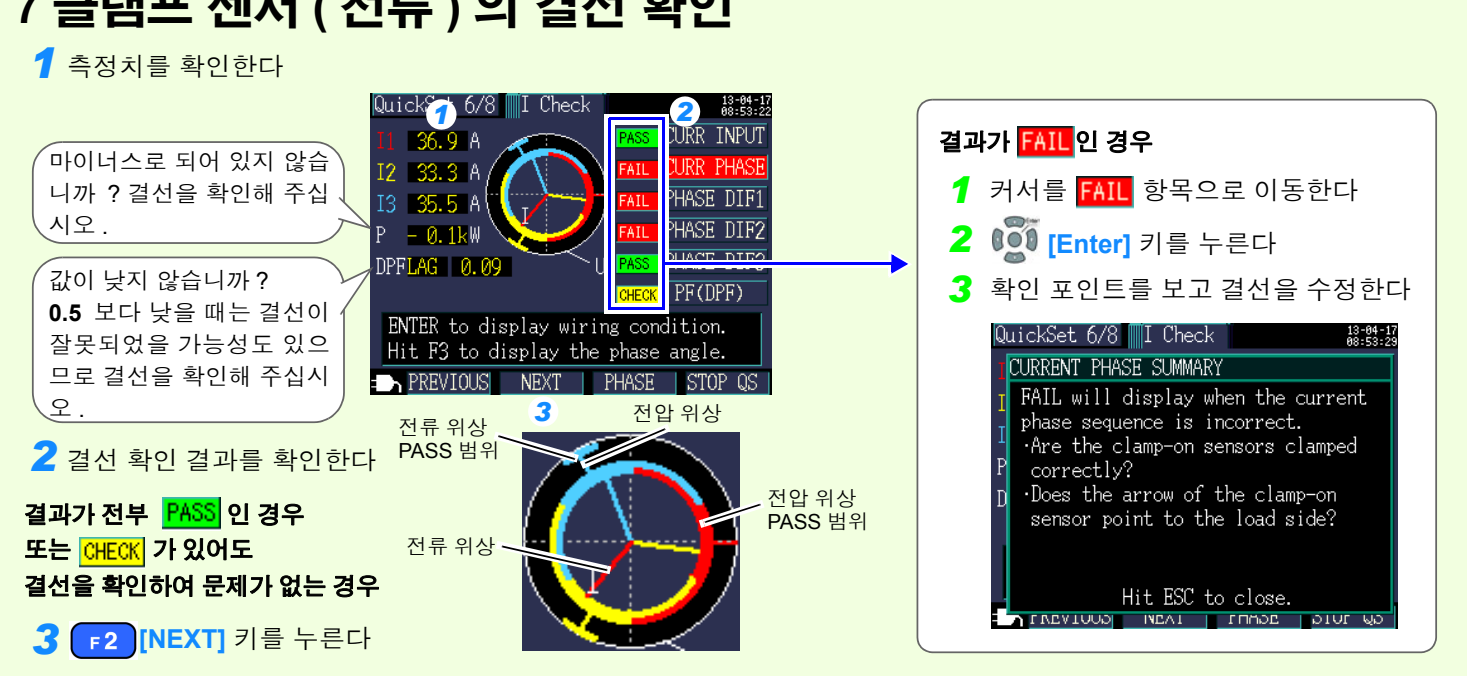

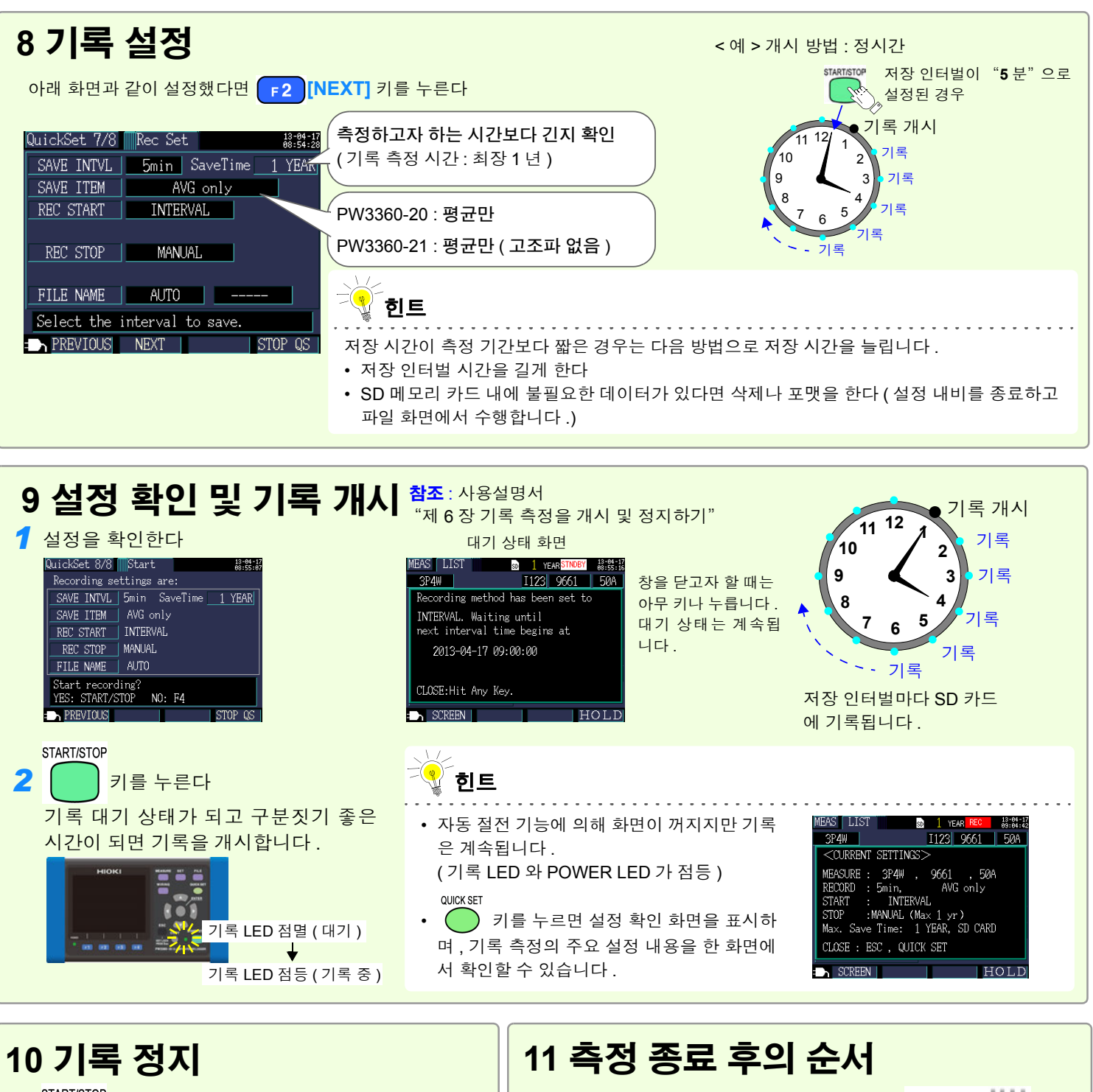

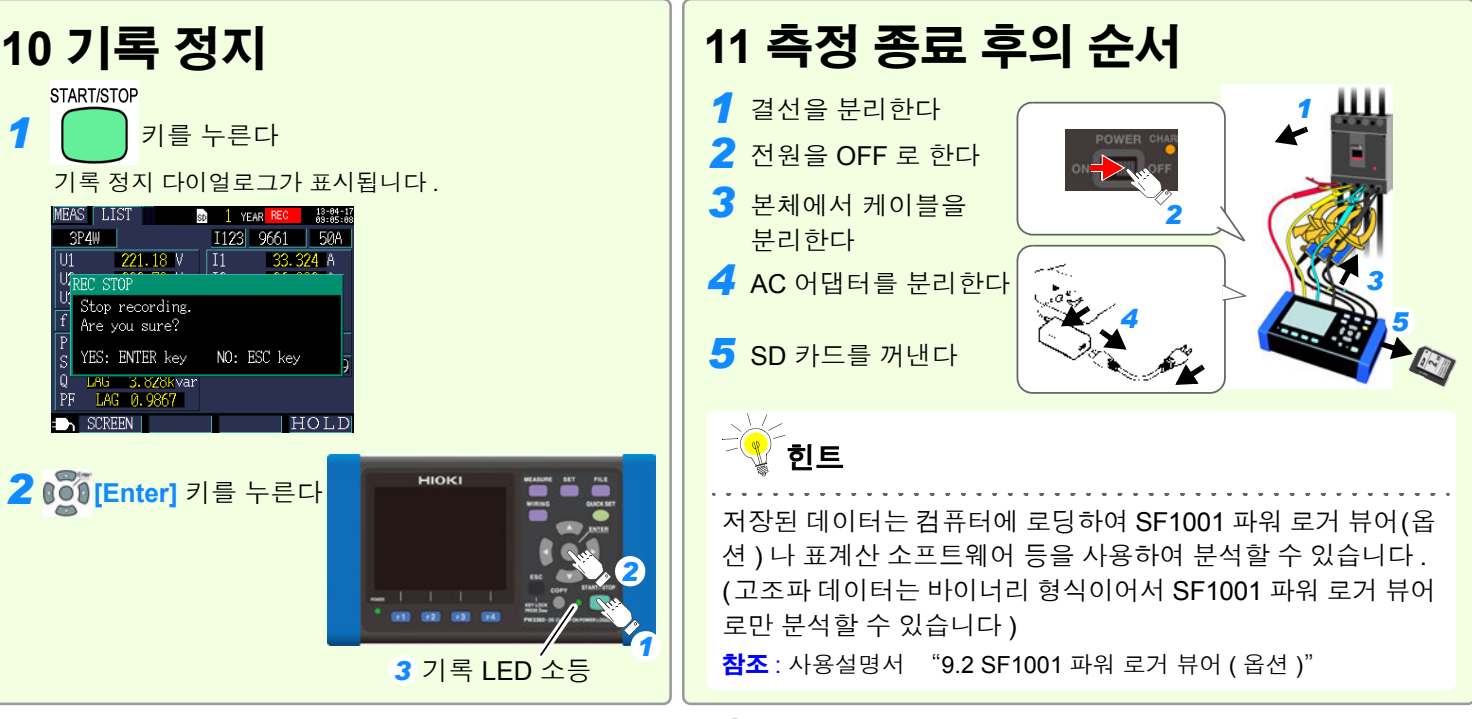